# 

## ios 13 Configurazione Tethering

Con la funzione "Hotspot personale" e' possibile condividere la connessione dati cellulare del tuo iPhone con Mac, PC, iPad o altro dispositivo.

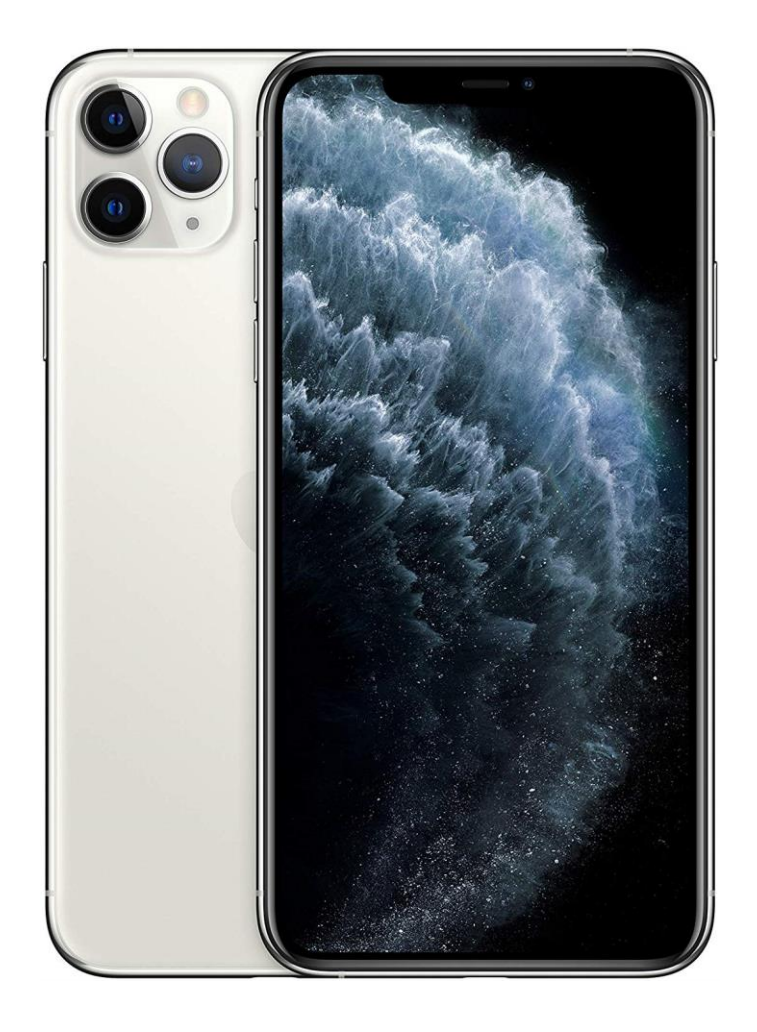

# 1

Dalla schermata Home seleziona l'icona "Impostazioni".

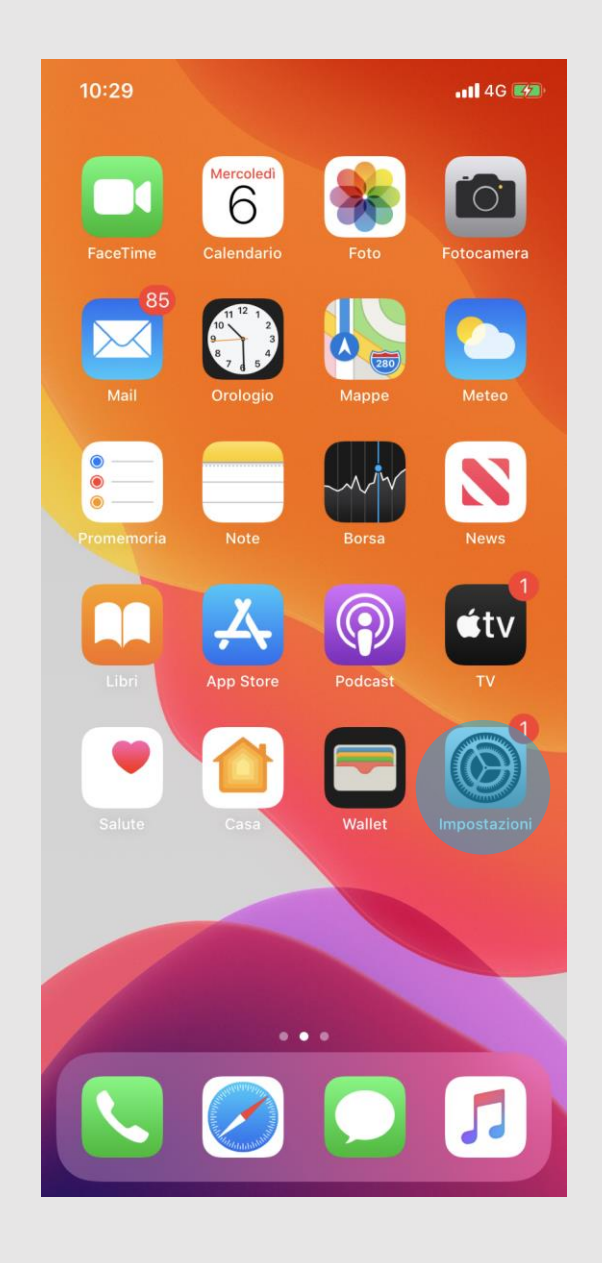

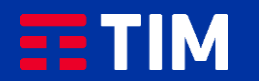

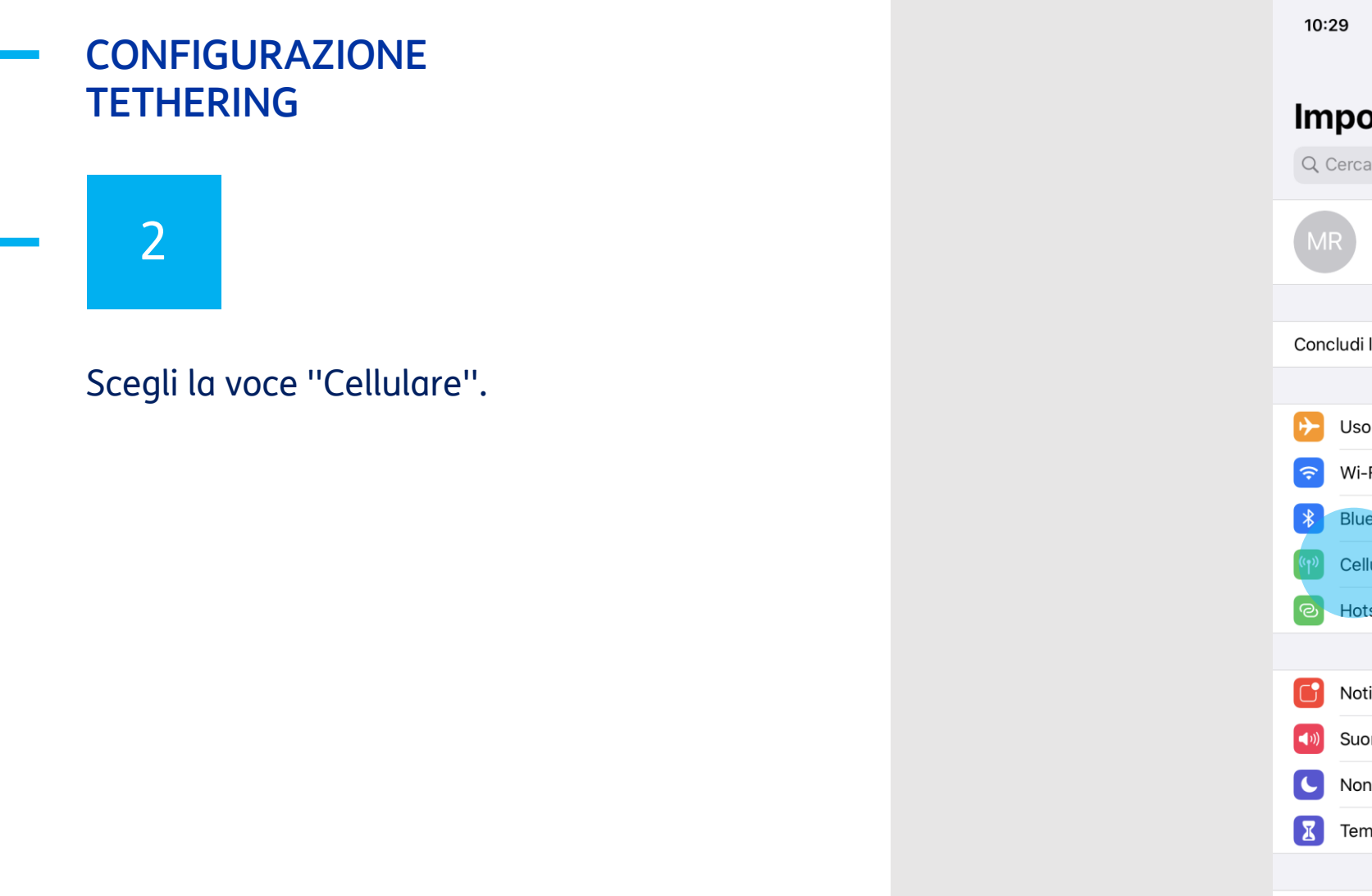

| Im       | postazioni                                          |      |
|----------|-----------------------------------------------------|------|
| 90       | Cerca                                               |      |
| М        | Mario Rossi<br>ID Apple, iCloud, iTunes e App Store | >    |
| Conc     | cludi la configurazione di iPhone                   | 1 >  |
| ≁        | Uso in aereo                                        |      |
| <b>?</b> | Wi-Fi                                               | No > |
| *        | Bluetooth                                           | Sì > |
| (°†")    | Cellulare                                           | >    |
| ତ        | Hotspot personale                                   | No > |
|          |                                                     |      |
|          | Notifiche                                           | >    |
| (( ا     | Suoni e feedback aptico                             | >    |
| C        | Non disturbare                                      | >    |
| I        | Tempo di utilizzo                                   | >    |
|          |                                                     |      |
| $\odot$  | Generali                                            | >    |

📲 4G 🌌

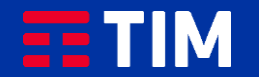

## 3

#### Premi su "Rete dati cellulare".

| Impostazioni       Cellulare         Dati cellulare       Roaming: no >         Opzioni dati cellulare       Roaming: no >         Hotspot personale       Non attivo >         Disattiva i dati cellulare per limitare tutti i dati al Wi-Fi, incluse e-mail, navigazione web e notifiche push.       Non attivo >         TIM       Servizi gestore       >         Selezione rete       I TIM >         Rete dati cellulare       >         PIN SIM       >         Applicazioni SIM       >         Dati CELLULARE       Periodo attuale       67,5 MB         Roaming periodo attuale       0 byte         IMali <sub>37,8 MB</sub> Image: Comment of the second second s                                                                                                    | 10:29 .ul 4G 🕬                                                                                                    |                 |  |  |  |
|----------------------------------------------------------------------------------------------------|----------------------------------------------------------------------------------------------------|-----------------|--|--|--|
| Dati cellulare       Image: Dati cellulare         Opzioni dati cellulare       Roaming: no >         Hotspot personale       Non attivo >         Disattiva i dati cellulare per limitare tutti i dati al Wi-Fi, incluse e-mail, navigazione web e notifiche push.       Non attivo >         TIM       Servizi gestore       >         Selezione rete       I TIM >         Rete dati cellulare       >         PIN SIM       >         Applicazioni SIM       >         Aggiungi piano cellulare          DATI CELLULARE       Priodo attuale       67,5 MB         Roaming periodo attuale       0 byte         Image: Mail 37,8 MB       Image: Mail 37,8 MB                                                                                                    | Impostazioni                                                                                                    | Cellulare       |  |  |  |
| Dati cellulareRoaming: no >Opzioni dati cellulareRoaming: no >Hotspot personaleNon attivo >Disattiva i dati cellulare per limitare tutti i dati al Wi-Fi, incluse<br>e-mail, navigazione web e notifiche push.TIMServizi gestore>Selezione reteI TIM >Rete dati cellulare>PIN SIM>Applicazioni SIM>DATI CELLULARE67,5 MBRoaming periodo attuale0 byteMail<br>37,8 MB()                                                                                                    |                                                                                                    |                 |  |  |  |
| Opzioni dati cellulareRoaming: no >Hotspot personaleNon attivo >Disattiva i dati cellulare per limitare tutti i dati al Wi-Fi, incluse<br>e-mail, navigazione web e notifiche push.TIMServizi gestore>Selezione reteI TIM >Rete dati cellulare>PIN SIM>Applicazioni SIM>DATI CELLULARE67,5 MBRoaming periodo attuale0 byteImage: Selezione rete0 byteImage: Selezione rete0                                                                                                    | Dati cellulare                                                                                                    |                 |  |  |  |
| Hotspot personale       Non attivo >         Disattiva i dati cellulare per limitare tutti i dati al WI-Fi, incluse e-mail, navigazione web e notifiche push.       TIM         TIM       Servizi gestore       >         Selezione rete       I TIM >         Rete dati cellulare       >         PIN SIM       >         Applicazioni SIM       >         DATI CELLULARE          Periodo attuale       67,5 MB         Roaming periodo attuale       0 byte         Mail<br>37,8 MB                                                                                                    | Opzioni dati cellular                                                                                               | e Roaming: no > |  |  |  |
| Disattiva i dati cellulare per limitare tutti i dati al WI-Fi, incluse<br>e-mail, navigazione web e notifiche push.<br>TIM<br>Servizi gestore ><br>Selezione rete I TIM ><br>Rete dati cellulare ><br>PIN SIM ><br>Applicazioni SIM ><br>Aggiungi piano cellulare<br>DATI CELLULARE<br>Periodo attuale 67,5 MB<br>Roaming periodo attuale 0 byte<br>STA Mail<br>37,8 MB                                                                                                    | Hotspot personale                                                                                                   | Non attivo >    |  |  |  |
| TIM         Servizi gestore       >         Selezione rete       I TIM >         Rete dati cellulare       >         PIN SIM       >         Applicazioni SIM       >         Aggiungi piano cellulare       >         DATI CELLULARE          Periodo attuale       67,5 MB         Roaming periodo attuale       0 byte         Mail<br>37,8 MB                                                                                                    | Disattiva i dati cellulare per limitare tutti i dati al Wi–Fi, incluse<br>e-mail, navigazione web e notifiche push. |                 |  |  |  |
| Servizi gestore ><br>Selezione rete ITIM ><br>Rete dati cellulare ><br>PIN SIM ><br>Applicazioni SIM ><br>Aggiungi piano cellulare<br>DATI CELLULARE<br>Periodo attuale 67,5 MB<br>Roaming periodo attuale 0 byte<br>Mail<br>37,8 MB                                                                                                    | TIM                                                                                                    |                 |  |  |  |
| Selezione rete       I TIM >         Rete dati cellulare       >         PIN SIM       >         Applicazioni SIM       >         Aggiungi piano cellulare          DATI CELLULARE       67,5 MB         Roaming periodo attuale       0 byte         Mail<br>37,8 MB                                                                                                    | Servizi gestore                                                                                                    | >               |  |  |  |
| Rete dati cellulare       >         PIN SIM       >         Applicazioni SIM       >         Aggiungi piano cellulare          DATI CELLULARE          Periodo attuale       67,5 MB         Roaming periodo attuale       0 byte         Mail<br>37,8 MB                                                                                                    | Selezione rete                                                                                                    | I TIM >         |  |  |  |
| PIN SIM       >         Applicazioni SIM       >         Aggiungi piano cellulare          DATI CELLULARE          Periodo attuale       67,5 MB         Roaming periodo attuale       0 byte         Mail<br>37,8 MB                                                                                                    | Rete dati cellulare                                                                                                 | >               |  |  |  |
| Applicazioni SIM       >         Aggiungi piano cellulare          DATI CELLULARE          Periodo attuale       67,5 MB         Roaming periodo attuale       0 byte         Mail<br>37,8 MB                                                                                                    | PIN SIM                                                                                                    | >               |  |  |  |
| Aggiungi piano cellulare         DATI CELLULARE         Periodo attuale       67,5 MB         Roaming periodo attuale       0 byte         Mail       07,8 MB                                                                                                    | Applicazioni SIM                                                                                                    | >               |  |  |  |
| Aggiungi piano cellulare         DATI CELLULARE         Periodo attuale       67,5 MB         Roaming periodo attuale       0 byte         Mail       37,8 MB                                                                                                    |                                                                                                    |                 |  |  |  |
| DATI CELLULARE Periodo attuale 67,5 MB Roaming periodo attuale 0 byte Mail 37,8 MB                                                                                                    | Aggiungi piano cellu                                                                                                | llare           |  |  |  |
| Periodo attuale     67,5 MB       Roaming periodo attuale     0 byte       Mail     0                                                                                                    |                                                                                                    |                 |  |  |  |
| Roaming periodo attuale     0 byte       Mail     Image: Construction of the second second s | Periodo attuale                                                                                                    | 675 MB          |  |  |  |
| Roaming periodo attuale     0 byte       Mail     Image: Comparison of the second second sec |                                                                                                    | 07,0            |  |  |  |
| Mail<br>37,8 MB                                                                                                    | Roaming periodo at                                                                                                  | tuale 0 byte    |  |  |  |
|                                                                                                    | Mail<br>37,8 MB                                                                                                    |                 |  |  |  |
| - Foto                                                                                                    | - Foto                                                                                                    |                 |  |  |  |

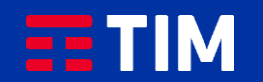

## 4

#### Scorri la schermata verso il basso.

| 10:30              |                           | •11 4G 📂        |
|--------------------|---------------------------|-----------------|
| <b>〈</b> Cellulare | Dati cellulare            |                 |
| DATI CELLULA       | ARE                       |                 |
| APN                | wap.tim.it                |                 |
| Nome uten          | te                        |                 |
| Password           |                           |                 |
|                    |                           |                 |
|                    | IONE LTE (OPZIONALE)      |                 |
| Nome uten          | te                        |                 |
| Password           |                           |                 |
| Fassword           |                           |                 |
| MMS                |                           | i –             |
| APN                | unico.tim.it              |                 |
| Nome uten          | te                        | $\mathbf{\vee}$ |
| Password           |                           |                 |
| MMSC               | http://mms.tim.it/servlet | s/mms           |
| Proxy MMS          | 213.230.130.89:80         |                 |
| Dimensione         | e massima MMS 614400      |                 |
| MMS UA P           | rof URL                   |                 |
| HOTODOT DE         |                           |                 |
| HUISPUTPE          | RSUNALE                   |                 |

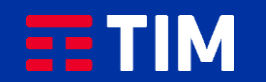

## 5

Verifica che all'interno della voce "APN" nella sezione "Hotspot Personale" sia riportato il punto di accesso "ibox.tim.it". Torna indietro come indicato.

| Cellulare       Dati cellulare         Nome uterte       Password         MMS       unico.tim.it         APN       unico.tim.it         Nome uterte       Password         MMSC       http://mms.tim.it/servlets/mms         Proxy MMS       213.230.130.89:80         Dimensione       massima MMS 614400         MMS UA Prof URL       HOTSPOT PERSONALE         APN       ibox.tim.it         APN       ibox.tim.it         Ripristina impostazioni       Stational and and and and and and and and and and | 10:30            | . II 4G 💋                      |
|----------------------------------------------------------------------------------------------------|------------------|--------------------------------|
| Nome utente Password MMS APN unico.tim.it Nome utente Password MMSC http://mms.tim.it/servlets/mms Proxy MMS 213.230.130.89:80 Dimensione massima MMS 614400 MMS UA Prof URL HOTSPOT PERSONALE APN ibox.tim.it Nome utente Password Ripristina impostazioni                                                                                                    | <b>Cellulare</b> | Dati cellulare                 |
| Password MMS APN unico.tim.it Nome utent Password MMSC http://mms.tim.it/servlets/mms Proxy MMS 213.230.130.89:80 Dimensione massima MMS 614400 MMS UA Prof URL APN ibox.tim.it Nome utent Password APN ibox.tim.it Nome utentseteeteeteeteeteeteeteeteeteeteeteeteet                                                                                                    | Nome uten        | te                             |
| MMS         APN       unico.tim.it         Nome utente       Password         Password       http://mms.tim.it/servlets/mms         MMSC       http://mms.tim.it/servlets/mms         Proxy MMS       213.230.130.89:80         Dimensione       massima MMS 614400         MMS UA Prot URL       HOTSPOT PERSONALE         APN       ibox.tim.it         APN       ibox.tim.it         Ripristina impostazioni       Hotspostazioni                                                                           | Password         |                                |
| APN       unico.tim.it         Nome utente       Password         Password       http://mms.tim.it/servlets/mms         MMSC       http://mms.tim.it/servlets/mms         Proxy MMS       213.230.130.89:80         Dimensione       massima MMS 614400         MMS UA Prot URL       HOTSPOT PERSONALE         APN       ibox.tim.it         Nome utente       Password         Ripristina impostazioni       Hotspot personale                                                                               | MMS              |                                |
| Nome utente         Password         MMSC       http://mms.tim.it/servlets/mms         Proxy MMS       213.230.130.89:80         Dimensione       massima MMS 614400         MMS UA Prof URL         HOTSPOT PERSONALE         APN       ibox.tim.it         Nome utente         Password         Ripristina impostazioni                                                                                                    | APN              | unico.tim.it                   |
| Password http://mms.tim.it/servlets/mms MMSC http://mms.tim.it/servlets/mms Proxy MMS 213.230.130.89:80 Dimensione massima MMS 614400 MMS UA Prof URL MMS UA Prof URL HOTSPOT PERSONALE APN ibox.tim.it Nome utente Password Ripristina impostazioni                                                                                                    | Nome uten        | te                             |
| MMSC http://mms.tim.it/servlets/mms Proxy MMS 213.230.130.89:80 Dimension= massima MMS 614400 MMS UA Prot URL HOTSPOT PERSONALE APN ibox.tim.it Nome utente Password Ripristina impostazioni                                                                                                    | Password         |                                |
| Proxy MMS 213.230.130.89:80<br>Dimensione massima MMS 614400<br>MMS UA Prof URL<br>HOTSPOT PERSONALE<br>APN ibox.tim.it<br>Nome utente<br>Password<br>Ripristina impostazioni                                                                                                    | MMSC             | http://mms.tim.it/servlets/mms |
| Dimensione massima MMS 614400<br>MMS UA Prof URL<br>HOTSPOT PERSONALE<br>APN ibox.tim.it<br>Nome utente<br>Password<br>Ripristina impostazioni                                                                                                    | Proxy MMS        | 213.230.130.89:80              |
| MMS UA Prof URL HOTSPOT PERSONALE APN ibox.tim.it Nome utente Password Ripristina impostazioni                                                                                                    | Dimensione       | e massima MMS 614400           |
| HOTSPOT PERSONALE          APN       ibox.tim.it         Nome utente       Password         Ripristina impostazioni       Passing (Construction)                                                                                                    | MMS UA Pr        | of URL                         |
| APN ibox.tim.it Nome utente Password Ripristina impostazioni                                                                                                    | HOTSPOT PER      | RSONALE                        |
| Nome utente<br>Password<br>Ripristina impostazioni                                                                                                    | APN              | ibox.tim.it                    |
| Password<br>Ripristina impostazioni                                                                                                    | Nome uten        | te                             |
| Ripristina impostazioni                                                                                                    | Password         |                                |
| Ripristina impostazioni                                                                                                    |                  |                                |
|                                                                                                    | Ripristina in    | npostazioni                    |
|                                                                                                    |                  |                                |

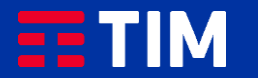

## 6

#### Torna alle "Impostazioni".

| 10:30                                                                              | 4G 🗾                                    |
|------------------------------------------------------------------------------------|-----------------------------------------|
| Impostazioni Cellulare                                                             | e                                       |
|                                                                                    |                                         |
| Dati cellulare                                                                     |                                         |
| Opzioni dati cellulare                                                             | Roaming: no >                           |
| Hotspot personale                                                                  | Non attivo >                            |
| Disattiva i dati cellulare per limitare e-mail, navigazione web e notifiche<br>TIM | tutti i dati al Wi–Fi, incluse<br>push. |
| Servizi gestore                                                                    | >                                       |
| Selezione rete                                                                     | ITIM >                                  |
| Rete dati cellulare                                                                | >                                       |
| PIN SIM                                                                            | >                                       |
| Applicazioni SIM                                                                   | >                                       |
|                                                                                    |                                         |
| Aggiungi piano cellulare                                                           |                                         |
| DATI CELLULARE                                                                     |                                         |
| Periodo attuale                                                                    | 67,5 MB                                 |
| Roaming periodo attuale                                                            | 0 byte                                  |
| Mail<br>37,8 MB                                                                    |                                         |
| - Foto                                                                             |                                         |

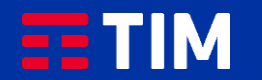

# 7

Seleziona la voce "Hotspot personale".

| 10::         | 30                                                  | <b>1 </b> 4G 💽 | <b>*</b> |
|--------------|-----------------------------------------------------|----------------|----------|
| Im           | postazioni                                          |                |          |
| Q            | Jerca                                               |                |          |
| М            | Mario Rossi<br>ID Apple, iCloud, iTunes e App Store |                | >        |
|              |                                                     |                |          |
| Cond         | cludi la configurazione di iPhone                   | 1              | >        |
|              |                                                     |                |          |
| ✐            | Uso in aereo                                        | $\bigcirc$     |          |
| <b>?</b>     | Wi-Fi                                               | No             | >        |
| *            | Bluetooth                                           | Sì             | >        |
| (°†°)        | Cellulare                                           |                | >        |
| 0            | Hotspot personale                                   | No             | >        |
|              |                                                     |                |          |
|              | Notifiche                                           |                | >        |
| ((د 🏲        | Suoni e feedback aptico                             |                | >        |
| C            | Non disturbare                                      |                | >        |
| X            | Tempo di utilizzo                                   |                | >        |
|              |                                                     |                |          |
| $\bigotimes$ | Generali                                            |                | >        |

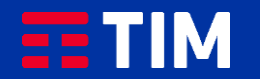

### 8

Attiva la funzionalita' "Hotspot personale" facendo scorrere il relativo pulsante.

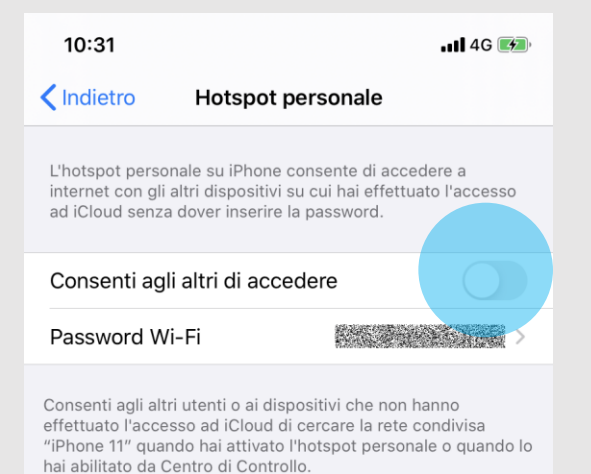

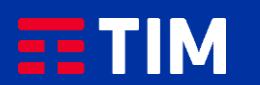

## 9

Fra le modalita' di connessione seleziona la voce "Solo Bluetooth e USB".

| <ul> <li>✓ Indietro Hotspot personale</li> <li>L'hotspot personale su iPhone consente di acceder<br/>internet con gli altri dispositivi su cui hai effettuato<br/>ad iCloud senza dover inserire la password.</li> <li>Consenti agli altri di accedere</li> <li>Password Wi-Fi</li> <li>Consenti agli altri utenti o ai dispositivi che non han<br/>effettuato l'accesso ad iCloud di cercare la rete con<br/>"iPhone 11" quando hai attivato l'hotspot personale</li> </ul> | e a<br>l'accesso<br>etc.<br>accesso |
|----------------------------------------------------------------------------------------------------|-------------------------------------|
| L'hotspot personale su iPhone consente di acceder<br>internet con gli altri dispositivi su cui hai effettuato<br>ad iCloud senza dover inserire la password.<br>Consenti agli altri di accedere<br>Password Wi-Fi<br>Consenti agli altri utenti o ai dispositivi che non han<br>effettuato l'accesso ad iCloud di cercare la rete con<br>"iPhone 11" quando hai attivato l'hotspot personale                                                                                 | e a<br>l'accesso                    |
| Consenti agli altri di accedere<br>Password Wi-Fi<br>Consenti agli altri utenti o ai dispositivi che non han<br>effettuato l'accesso ad iCloud di cercare la rete con<br>"iPhone 11" quando hai attivato l'hotspot personale                                                                                                    | **<br>•••<br>••                     |
| Password Wi-Fi                                                                                                    |                                     |
| Consenti agli altri utenti o ai dispositivi che non hani<br>effettuato l'accesso ad iCloud di cercare la rete con<br>"iPhone 11" quando hai attivato l'hotspot personale                                                                                                    | 10                                  |
| Wi-Fi non attivo<br>L'hotspot personale sarà disponibile<br>solo tramite Bluetooth e USB. Vuoi<br>abilitarlo anche su Wi-Fi?<br>Attiva Wi-Fi<br>Solo Bluetooth e USB                                                                                                    | divisa<br>o quando lo               |

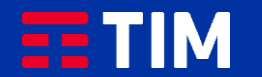

### 10

Ora il dispositivo e' pronto per condividere la connessione Internet con il PC e puoi quindi collegare l'iPhone al tuo PC con il cavetto.

| 10:31                                                  |                                                               |                                                            | .11 <b>1</b> 4G 🗭               |
|--------------------------------------------------------|---------------------------------------------------------------|------------------------------------------------------------|---------------------------------|
| Indietro                                               | Hotspot                                                       | personale                                                  |                                 |
| L'hotspot per<br>internet con g<br>ad iCloud sen       | sonale su iPhone<br>gli altri dispositiv<br>za dover inserire | e consente di acc<br>i su cui hai effett<br>e la password. | cedere a<br>uato l'accesso      |
| Consenti a                                             | gli altri di acc                                              | edere                                                      |                                 |
| Password                                               | Wi-Fi                                                         |                                                            |                                 |
| effettuato l'acc<br>"iPhone 11" qu<br>hai abilitato da | ando hai attivato                                             | oli cercare la rete<br>o l'hotspot perso<br>olio.          | e condivisa<br>nale o quando lo |

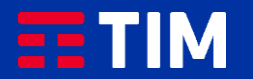

## 11

Aprendo ora il browser del PC, potrai iniziare a navigare utilizzando la connessione del tuo iPhone.

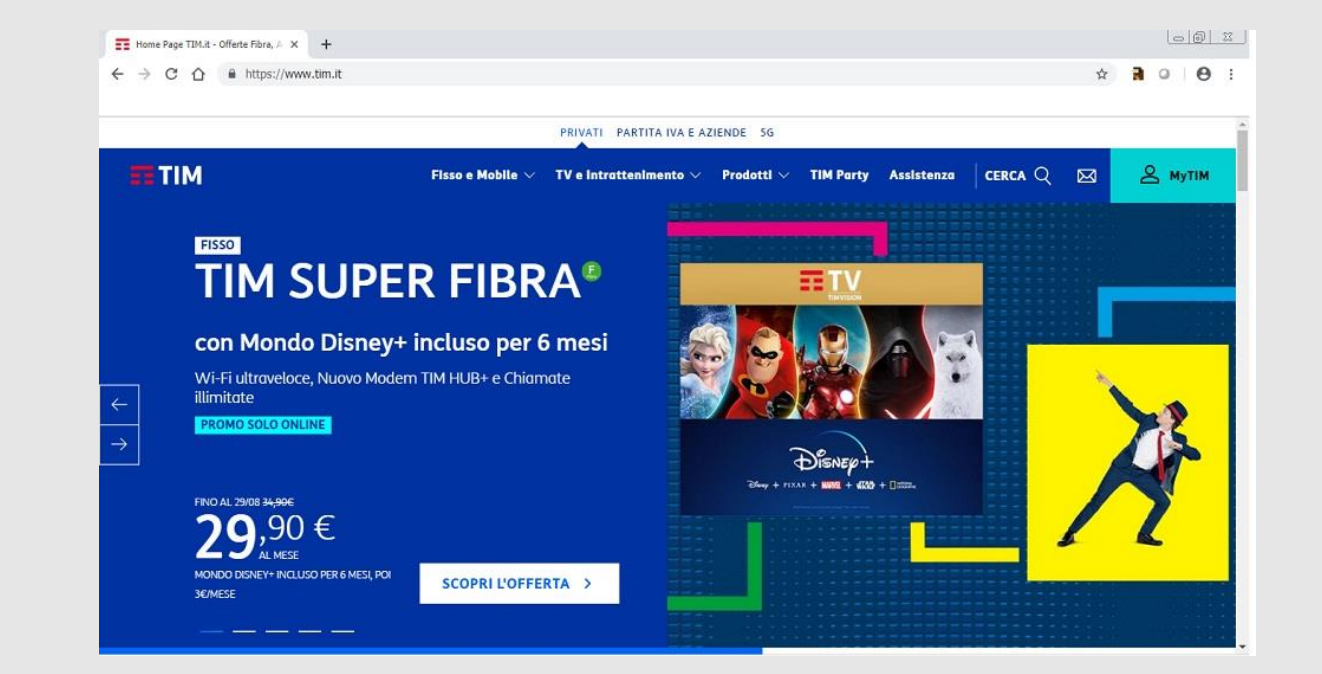

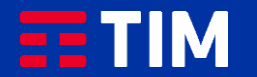

### 12

Una volta conclusa la navigazione, disattiva la funzione "Hotspot personale" tramite il pulsante.

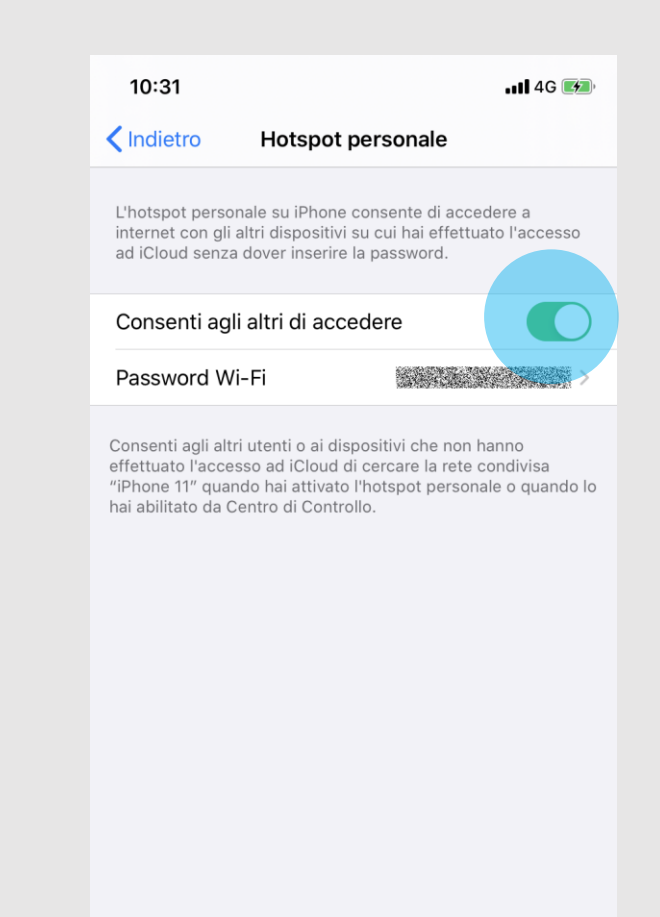

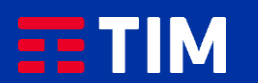

## 13

La funzione Tethering e' adesso disattivata.

| 10:31                                                     |                                                                   |                                                    | . 11 4G 🕖         |
|-----------------------------------------------------------|-------------------------------------------------------------------|----------------------------------------------------|-------------------|
| Indietro                                                  | Hotspot per                                                       | rsonale                                            |                   |
| L'hotspot persor<br>internet con gli a<br>ad iCloud senza | ale su iPhone con<br>Itri dispositivi su c<br>dover inserire la p | sente di acceder<br>cui hai effettuato<br>assword. | re a<br>l'accesso |
| Consenti agl                                              | altri di accede                                                   | ere                                                |                   |
| Password Wi                                               | -Fi                                                               |                                                    | 53.55 >           |
| "iPhone 11" quan<br>hai abilitato da C                    | o hai attivato l'ho<br>entro di Controllo.                        | tspot personale                                    | o quando lo       |

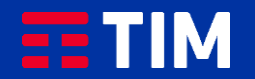